## Comment créer un flou d'arrière-plan

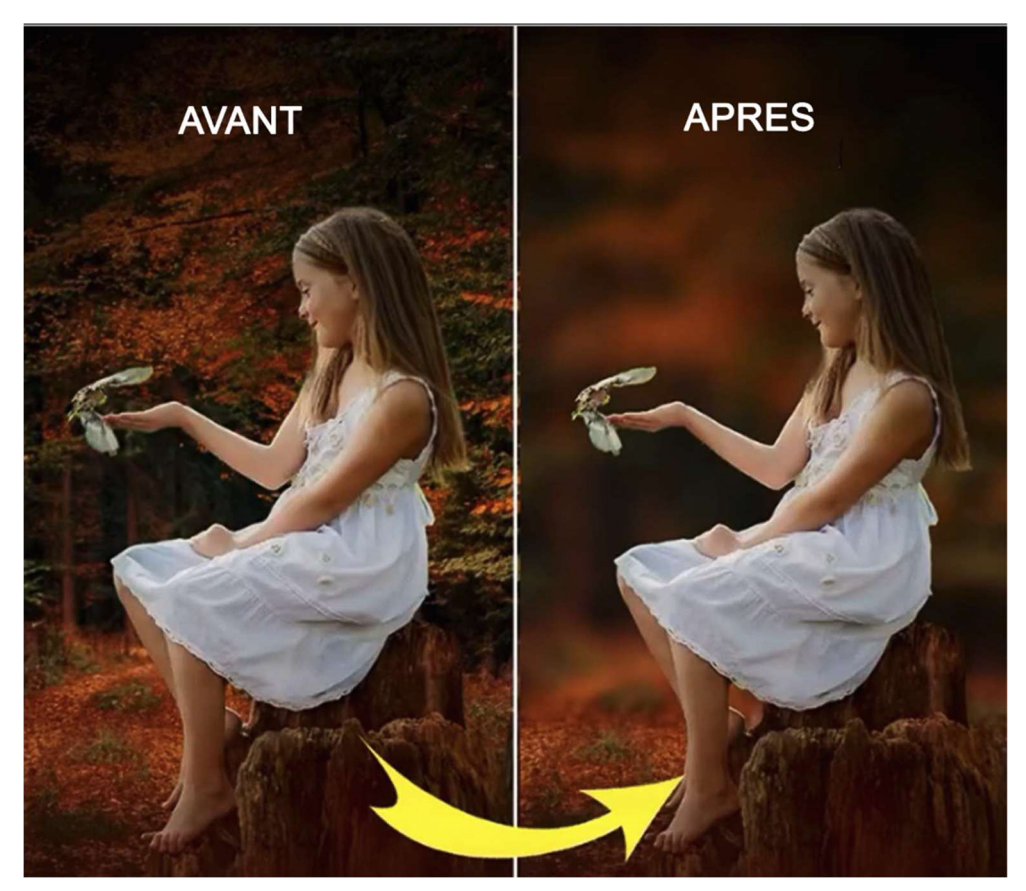

Ouvrir la photo dans Photoshop et dupliquer le calque par « CTRL+J ».

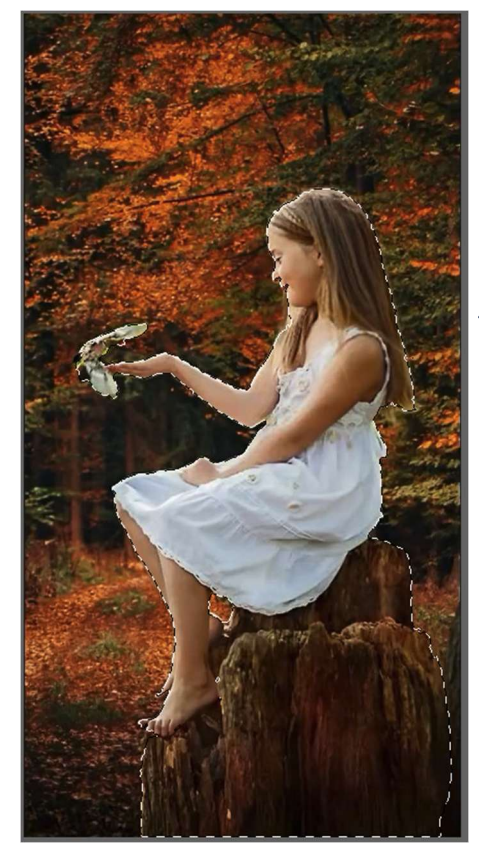

Avec l'outil « Sélection d'objet » sélectionner la petite fille et le support ou elle est assise.

Faire un masque de fusion par clic sur l'icône

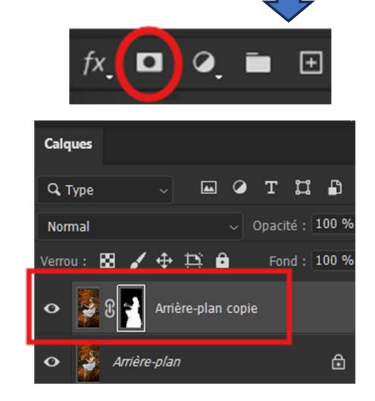

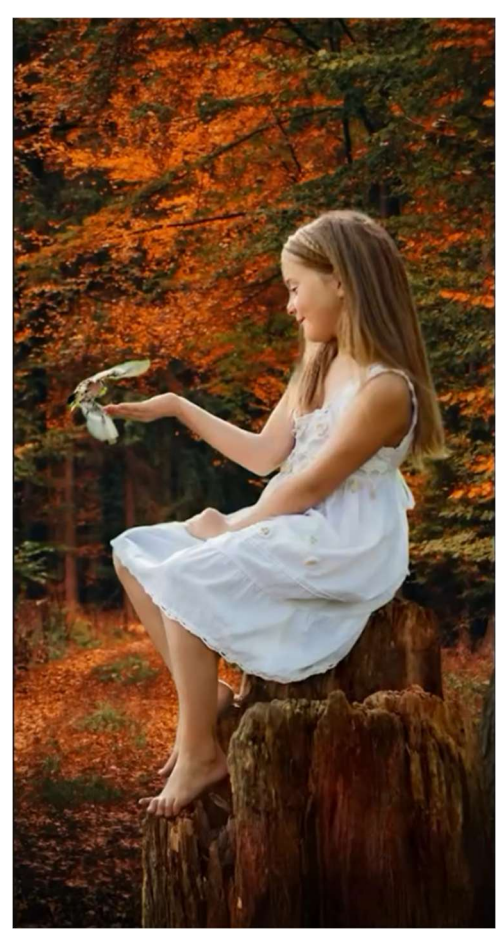

Page 1 sur 2

Clic sur le masque de fusion tout en maintenant la touche « CTRL » enfoncée pour récupérer la sélection.

Se positionner sur le calque d'arrière-plan et clic droit sur la sélection de la photo et aller sur « Supprimer et remplir la sélection » .

Ensuite, aller sur, barre du haut, «Filtre » → « Galerie d'effets de flou » → « Bascule-Décentrement ».

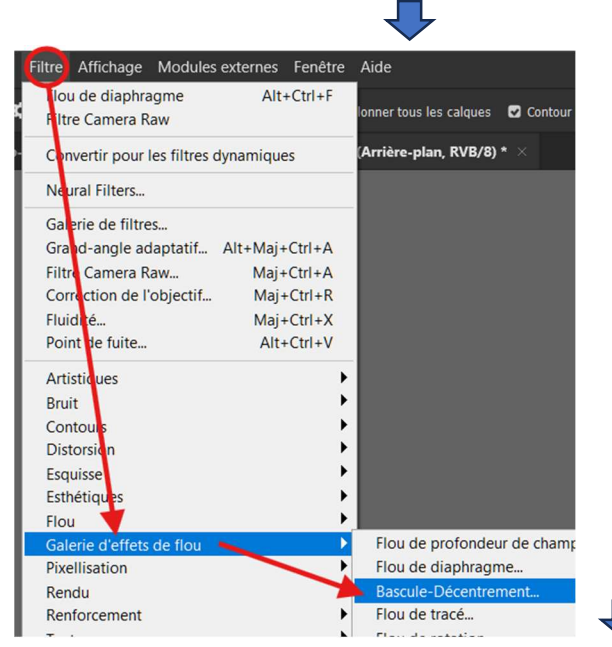

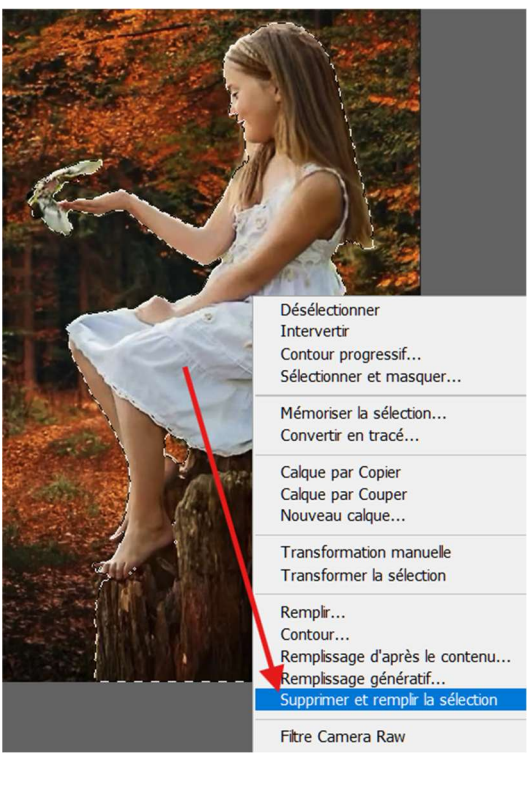

Une boîte de dialogue, « Outils Effets de flou »,

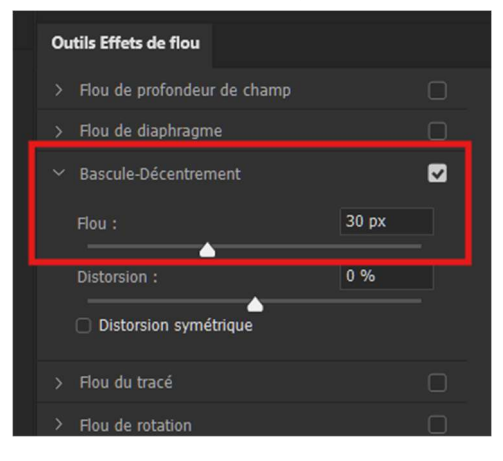

s'ouvre.

Descendre la cible sur la souche, descendre la ligne en point-tillé au niveau du haut de la souche.

Augmenter le niveau de flou à 30 px.

Valider par « OK ».

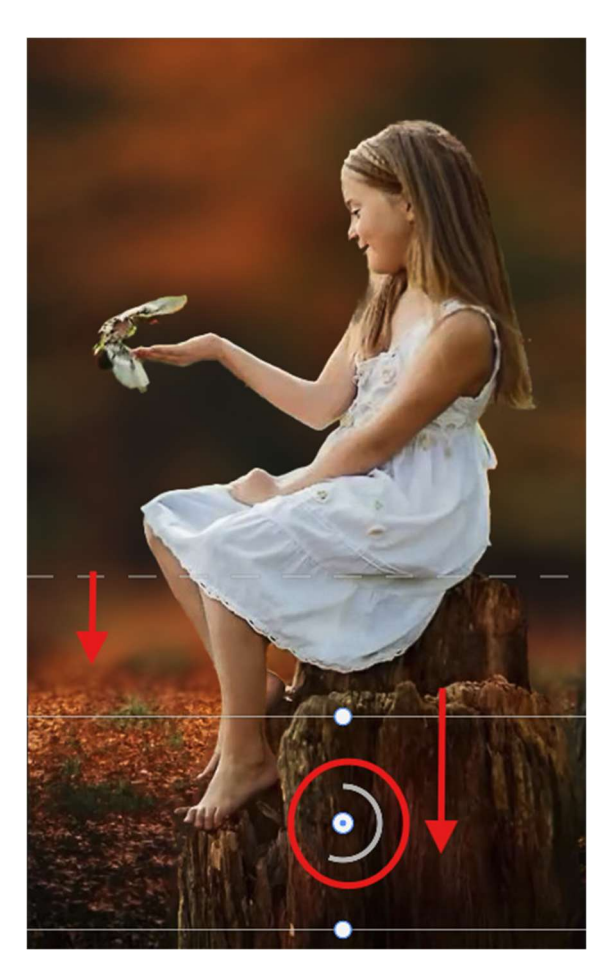